# **Kerio Connect**

# **Kerio Connect Multi-Server**

Kerio Technologies

© 2015 Kerio Technologies s.r.o.

# Contents

| Kerio Connect Multi-Server                                           | 5   |
|----------------------------------------------------------------------|-----|
| About Kerio Connect Multi-Server                                     | 5   |
| Configuring Kerio Connect Multi-Server                               | 6   |
| Installing Kerio Connect Multi-Server                                | 8   |
| Installation overview                                                | 8   |
| System requirements                                                  | 9   |
| Prerequisites                                                        | 0   |
| Installing the puppet master server                                  | 0   |
| Installing the directory server 1                                    | 12  |
| Installing the back-end servers 1                                    | 13  |
| Installing the instant messaging server 1                            | 13  |
| Installing the front-end server 1                                    | 13  |
| Installing the Zabbix server 1                                       | 4   |
| Upgrading and downgrading Kerio Connect Multi-Server 1               | 15  |
| Overview                                                             | L 5 |
| Enabling automatic updates 1                                         | L 5 |
| Upgrading the front-end proxy server 1                               | 16  |
| Upgrading Kerio Connect 1                                            | 16  |
| Downgrading Kerio Connect                                            | 17  |
| Migrating from current installations to Kerio Connect Multi-Server 1 | 19  |
| Overview                                                             | 19  |
| Migrating from Kerio Connect connected to a directory service 1      | 19  |
| Migrating from a Kerio Connect distributed domain                    | 20  |
| Migrating from Kerio Connect with a local user database              | 21  |
| Securing Kerio Connect Multi-Server 2                                | 23  |
| Overview                                                             | 23  |
| Firewall settings 2                                                  | 23  |
| Licensing Kerio Connect Multi-Server 2                               | 25  |
| Installing the licence 2                                             | 25  |
| Managing Kerio Connect Multi-Server 2                                | 26  |
| Overview                                                             | 26  |
| Accessing the administration interface                               | 26  |

| Accessing the Kerio Connect mailboxes                        | <b>27</b>       |
|--------------------------------------------------------------|-----------------|
| Logging to Kerio Connect                                     | 27              |
| Monitoring Kerio Connect Multi-Server with the Zabbix server | <b>28</b>       |
| Accessing the Zabbix server                                  | 28              |
| Troubleshooting Kerio Connect Multi-Server Overview          | <b>29</b><br>29 |

# **Kerio Connect Multi-Server**

# **About Kerio Connect Multi-Server**

This document relates to Kerio Connect Multi-Server 8.5

Kerio Connect Multi-Server is a distributed architecture solution designed for easy scalability.

All users access their Kerio Connect account through a single server address, regardless of their home server. The connection is directed to the user's server automatically.

Use Kerio Connect Multi-Server in any of the following scenarios:

- Large on-premise installations to lower the load and improve the Kerio Connect performance
- Distributed server environments to use a single domain and a single URL to access the mailboxes
- Kerio Cloud Solution Partner hosting your own Kerio Connect Cloud environment to distribute users across multiple servers

#### Kerio Connect Multi-Server

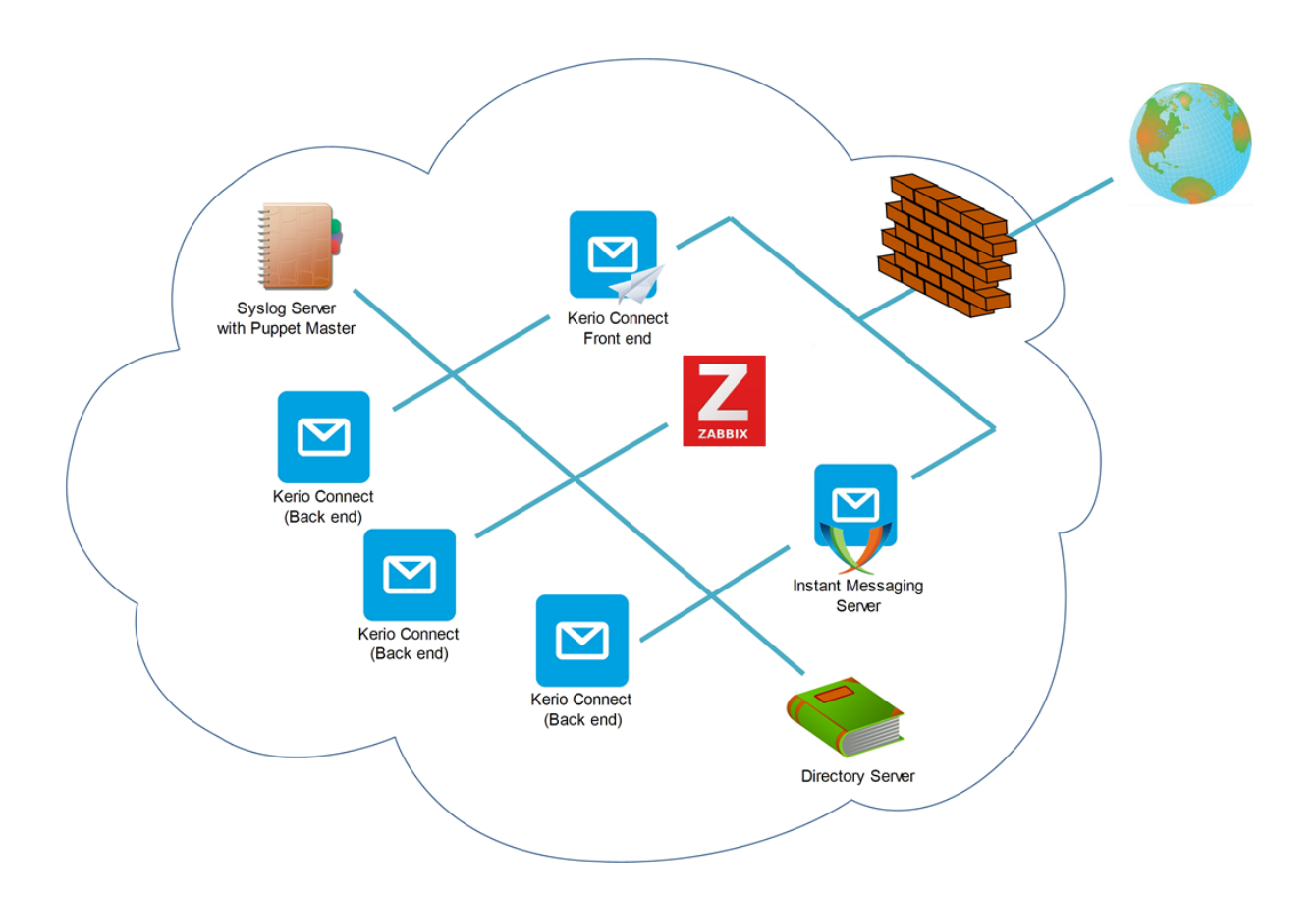

#### **Current version limitations**

All architectural components of Kerio Connect Multi-Server are available and ready to use. Note the following functional limitations:

- Users can share folders across all servers only in Kerio Connect Client and with Kerio Outlook Connector (Offline Edition)
- Users cannot share public folders across the servers
- The Greylisting service is not available
- IP address groups in user access policies are available only for HTTP/HTTPS

### **Configuring Kerio Connect Multi-Server**

The following articles describe how to install and configure Kerio Connect Multi-Server:

- Installing Kerio Connect Multi-Server
- Licensing Kerio Connect Multi-Server
- Upgrading and downgrading Kerio Connect in Kerio Connect Multi-Server

- Securing Kerio Connect Multi-Server
- Migrating from current installations to Kerio Connect Multi-Server
- Managing Kerio Connect Multi-Server
- Creating users in Kerio Connect Multi-Server
- Monitoring Kerio Connect Multi-Server with the Zabbix server
- Troubleshooting Kerio Connect Multi-Server

# **Installing Kerio Connect Multi-Server**

## Installation overview

This document relates to Kerio Connect Multi-Server 8.5

Kerio Connect Multi-Server is available as a Linux-based VMware virtual appliance (download from this link).

The installation file is the same for all server roles. However, you must install the individual servers in this order:

#### 1. Puppet master

Puppet master is responsible for configuring all other servers and server upgrades and contains a Syslog server.

#### 2. Directory server

The directory server (OpenLDAP) is the central storage location for user and group information in the multi-server deployment. All back-end servers are connected to this directory.

### 3. Back-end servers

Back-end servers represent individual installations of Kerio Connect. You can install two or more back-end servers, and you can install them now or at any later time.

#### 4. Instant messaging server (optional)

The instant messaging server also has Kerio Connect installed. It manages the XMPP communication.

#### 5. Front-end server

The front-end server is a proxy server that routes connections to back-end servers with user accounts and hosts a session server.

#### 6. Zabbix monitoring server (optional)

With Zabbix, you can monitor all servers in Kerio Connect Multi-Server. Read Monitoring Kerio Connect Multi-Server with the Zabbix server for more information.

If you are upgrading from a current installation of Kerio Connect, read Migrating from current installations to Kerio Connect Multi-Server before you start the installation.

## System requirements

For better performance, run the servers on multiple physical servers running VMware vSphere Hypervisor. See the Kerio Connect Tech Specs page for the supported VMware product versions.

|                                        | CPU                                                | RAM   | Disk space                                                                                            | LAN                             |
|----------------------------------------|----------------------------------------------------|-------|----------------------------------------------------------------------------------------------------|---------------------------------|
| Puppet master                          | 2 CPU cores (Intel<br>Xeon E5<br>recommended)      | 4 GB  | 100 GB virtual disk                                                                                   | 1 Gbit                          |
| Directory server                       | 2 CPU cores (Intel<br>Xeon E5<br>recommended)      | 4 GB  | Default virtual<br>machine disk space                                                                 | 1 Gbit                          |
| Back-end server (200<br>or more users) | 2 quad-core CPUs<br>(Intel Xeon E5<br>recommended) | 16 GB | 7.2-15K RPM,<br>SAS-SATA, 3.5", 1+<br>TB, RAID10<br>recommended 1000<br>IOPS read / 800 IOPS<br>write | 1 Gbit                          |
| Instant messaging<br>server            | 2 CPU cores (Intel<br>Xeon E5<br>recommended)      | 4 GB  | Default virtual<br>machine disk space                                                                 | 1 Gbit                          |
| Front-end server                       | 1 quad-core CPU<br>(Intel Xeon E5<br>recommended)  | 8 GB  | Default virtual<br>machine disk space                                                                 | 1 Gbit (10 Gbit<br>recommended) |
| Zabbix server                          | 1 CPU                                              | 1 GB  | Default virtual<br>machine disk space                                                                 | 1 Gbit                          |

These are the minimum system requirements for the virtual appliances:

If you need more disk space, add a new hard drive to the virtual appliance. See the article Adding a new disk to a virtual appliance.

#### Prerequisites

Have the following ready before beginning the installation:

- Internet access
- DHCP server
- DNS server

If you install all servers and don't have a DNS server available in your network, you must configure the proper domain names manually on all servers except the puppet master (see below).

#### Manual configuration when the DNS server is not available

On each server:

- 1. Open the file /etc/hosts.
- 2. Add the following lines to the file, and save it:

```
<puppet master IP address> puppetmaster <puppet master name>
127.0.1.1 <server role> <server name>
```

For example:

192.168.62.4 puppetmaster kerio-puppetmaster 127.0.1.1 backend kerio-backend1

The server roles are: puppetmaster, directory, backend, instant-messaging, frontend, zabbix

3. Run the following command to finish the configuration:

puppet agent -t

#### Installing the puppet master server

- 1. Run the Kerio Connect Multi-Server virtual appliance.
- 2. Read the introductory page and select **OK**.
- 3. Select **puppetmaster** as the server's role, and select **OK**.

| Kerio Connect<br>Select the purpose | Multi-Server - Configuration Wizard<br>of this server deployment:<br>puppetmaster<br>directory<br>backend<br>instant-messaging<br>frontend |
|-------------------------------------|----------------------------------------------------------------------------------------------------|
| <0k>                                | zabbix<br><cancel></cancel>                                                                                                    |

4. Type the hostname of the puppet master server, and select **OK**.

You need this hostname when installing the other servers.

| Kerio Connect Multi-Serv          | er - Configuration Wizard          |
|-----------------------------------|------------------------------------|
| This hostname is mandatory for co | nfiguring the rest of the servers. |
| Hostname of this server (Puppet M | aster)                             |
| ker10-puppetmaster                | <cancel></cancel>                  |

5. Type the Internet hostname of your mailserver, and select **OK**. This may be different from your domain's DNS name.

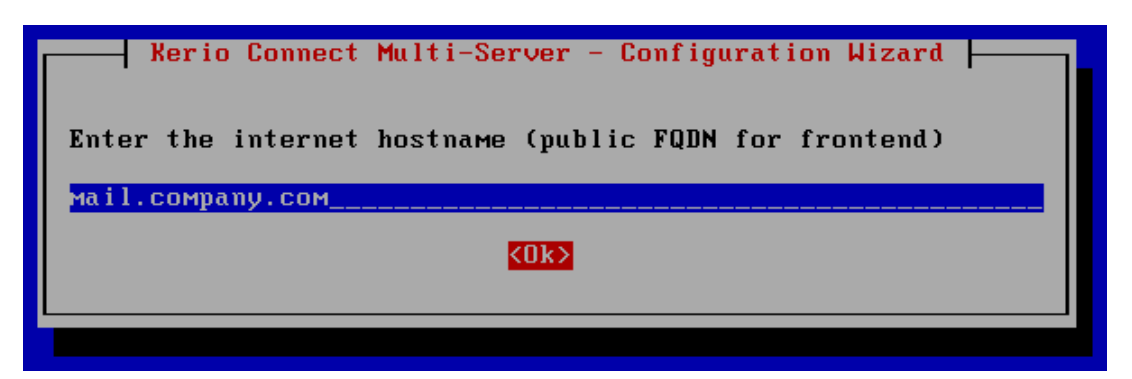

6. Type the DNS name of your domain, and select **OK**. This may be different from the Internet hostname of your mailserver.

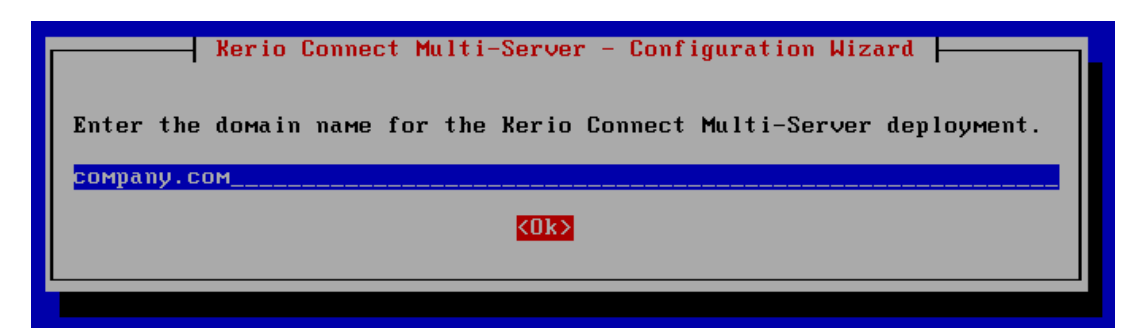

7. Type and confirm the administrator password, and select **OK**.

| Kerio Connect Multi-Ser<br>Enter the admin password for the<br>administration. | e directory service and the remote |
|--------------------------------------------------------------------------------|------------------------------------|
| <0k>                                                                           | <cancel></cancel>                  |

To log in to the appliance after installation, use root/kerio.

### Installing the directory server

- 1. Run the Kerio Connect Multi-Server virtual appliance.
- 2. Read the introductory page, and select **OK**.
- 3. Select **directory**, and then select **OK**.
- 4. Type the hostname of the puppet master server.
- 5. Type the hostname for the directory server and select **OK**.

To log in to the appliance after installation, use root/kerio.

#### Installing the back-end servers

All back-end servers must have the same primary domain. If you install any back-end server later, they will be added to the distributed multi-server automatically.

The first back-end server installed is a master server.

- 1. Run the Kerio Connect Multi-Server virtual appliance.
- 2. Read the introductory page, and select **OK**.
- 3. Select **backend**, and select **OK**.
- 4. Type the hostname of the puppet master server.
- 5. Type the hostname for the back-end, server and select **OK**.

To log in to the appliance after installation, use root/kerio.

#### Installing the instant messaging server

- 1. Run the Kerio Connect Multi-Server virtual appliance.
- 2. Read the introductory page, and select **OK**.
- 3. Select instant-messaging, and select OK.
- 4. Type the hostname of the puppet master server.
- 5. Type the hostname for the instant messaging server, and select OK.

To log in to the appliance after installation, use root/kerio.

#### Installing the front-end server

- 1. Run the Kerio Connect Multi-Server virtual appliance.
- 2. Read the introductory page, and select **OK**.
- 3. Select **frontend**, and select **OK**.
- 4. Type the hostname of the puppet master server.
- 5. Type the hostname for the front-end server, and select **OK**.

To log in to the appliance after installation, use root/kerio.

## Installing the Zabbix server

- 1. Run the Kerio Connect Multi-Server virtual appliance.
- 2. Read the introductory page, and select **OK**.
- 3. Select **zabbix**, and select **OK**.
- 4. Type the hostname of the puppet master server.
- 5. Type the hostname for the zabbix server, and select **OK**.

To log in to the appliance after installation, use root/kerio.

For detailed information about the Zabbix server, read Monitoring Kerio Connect Multi-Server with the Zabbix server.

# Upgrading and downgrading Kerio Connect Multi-Server

### **Overview**

This document relates to Kerio Connect Multi-Server 8.5

You can use the puppet master server to upgrade or downgrade the servers in Kerio Connect Multi-Server.

### **Enabling automatic updates**

With automatic updates enabled, you can download the new version on the puppet master and it is automatically installed on the other servers.

To enable automatic updates:

1. On the puppet master server, open the site.pp file for editing.

The default location is /etc/puppet/manifests/site.pp

2. Add ensure => latest to the role definitions for the server roles.

```
if $::system_role == 'backend' {
        class {'kerio_cloud::backend':
                ensure => latest,
        }
}
if $::system_role == 'instant-messaging' {
        class {'kerio_cloud::backend':
                im_enabled => true,
                ensure => latest,
        }
}
if $::system_role == 'frontend' {
        class { 'kerio_cloud::proxy':
                ensure
                          => latest,
        }
}
```

```
if $::system_role == 'directory' {
    class { 'kerio_cloud::directory':
        ensure => latest,
    }
}
```

3. Save the file.

### Upgrading the front-end proxy server

New in Kerio Connect Multi-Server 8.5.1!

- 1. Verify you have automatic updates enabled for the front-end proxy server (see above).
- 2. On the puppet master server, download the 64-bit Debian installation package of the front-end proxy server.

```
cd /var/packages/pool/non-free/
wget <package URL>
```

For example: wget <http://cdn.kerio.com/dwn/connect/connect-8.5.1-4597/kerio-connect-pu

 Publish the package in the repository. update-archive

The front-end proxy server is upgraded within approximately 30 minutes.

### **Upgrading Kerio Connect**

To upgrade to a newer version of Kerio Connect:

- 1. Verify you have automatic updates enabled for Kerio Connect Multi-Server (see above).
- 2. On the puppet master server, download the 64-bit Debian installation package of Kerio Connect.

```
cd /var/packages/pool/non-free/
wget <package URL>
```

For example: wget <http://cdn.kerio.com/dwn/connect/connect-8.5.1-4597/kerio-connect-8

3. Publish the package in the repository.

update-archive

All Kerio Connect servers are upgraded within approximately 30 minutes.

### **Downgrading Kerio Connect**

To downgrade to an older version of Kerio Connect, you must disable the automatic downloads first and then install the version you need.

#### Disabling automatic updates

1. On the puppet master server, open the site.pp file for editing.

The default location is /etc/puppet/manifests/site.pp

2. Add ensure => present to the role definitions for the back-end, front-end, instant messaging, and directory servers.

```
if $::system_role == 'backend' {
        class {'kerio_cloud::backend':
                ensure => present,
        }
}
if $::system_role == 'instant-messaging' {
        class {'kerio_cloud::backend':
                im_enabled => true.
                ensure
                           => present,
        }
}
if $::system_role == 'frontend' {
        class { 'kerio_cloud::proxy':
                ensure
                           => present,
        }
}
if $::system_role == 'directory' {
        class { 'kerio_cloud::directory':
                ensure
                           => present,
        }
}
```

### **Downgrading Kerio Connect**

On each back-end, front-end, instant messaging, and directory server:

- 1. Log in as the root user.
- Update the package definitions.
   apt-get update
- List the available version of Kerio Connect.
   apt-cache showpkg kerio-connect
- Run the install command with the version you want to downgrade to. apt-get install kerio-connect=<version> For example:apt-get install kerio-connect=8.5.0.4190-1

Kerio Connect downgrades to the specified version.

# Migrating from current installations to Kerio Connect Multi-Server

### **Overview**

This document relates to Kerio Connect Multi-Server 8.5

If you are using Kerio Connect, you can migrate your current installation to Kerio Connect Multi-Server.

You can migrate from:

- Kerio Connect connected to a directory server
- A Kerio Connect distributed domain
- Kerio Connect with a local database of users

Before you start the migration, back up your data.

### Migrating from Kerio Connect connected to a directory service

If you are using a directory service for user management, you must install Kerio Connect Multi-Server, connect it to a directory service, and migrate users from the original server.

#### Connecting Kerio Connect Multi-Server to a directory service

- 1. Install the Kerio Connect Multi-Server puppet master server.
- 2. Install the Kerio Connect Multi-Server directory server.
- 3. Install one Kerio Connect Multi-Server back-end server. This is the master server.
- 4. Log in to the back-end server administration and go to the **Configuration**  $\rightarrow$  **Domains** section.
- 5. Double-click your domain and go to the Directory Service tab.

#### Migrating from current installations to Kerio Connect Multi-Server

- 6. Configure the connection to your directory server.
- 7. Continue installing the remaining servers: additional back-ends, instant messaging, front-end, and Zabbix. (See Installing Kerio Connect Multi-Server.)

The directory server configuration is automatically distributed to all servers.

If you use Kerberos authentication, you must configure it on each back-end server separately. (See Joining Kerio Connect running on Linux to Open Directory or Active Directory for detailed information.)

#### Migrating users and data from your Kerio Connect

To migrate your users and their data to the new Kerio Connect Multi-Server installation:

- 1. On the original Kerio Connect server, go to **Configuration**  $\rightarrow$  **Domains**.
- 2. Click the **Distributed Domains** button.
- 3. Click Next.
- 4. Type the hostname of the first back-end server (master server) of your Kerio Connect Multi-Server, and the username and password of its admin.
- 5. Click Connect.

The original server is now connected to your Kerio Connect Multi-Server.

6. On a back-end server, go to Accounts  $\rightarrow$  Users and migrate all users from the original to the back-end server.

See Migrating users between the back-end servers for details.

7. Disconnect the original server from the distributed domain in Kerio Connect Multi-Server.

Now you can start using Kerio Connect Multi-Server.

### Migrating from a Kerio Connect distributed domain

If you are using a Kerio Connect distributed domain, you must install Kerio Connect Multi-Server, connect it to a directory service, and migrate users from the original servers.

To install Kerio Connect Multi-Server and connect it to a directory service, read Connecting Kerio Connect Multi-Server to a directory service, above.

#### Migrating users and data from your distributed domain

To migrate your users and their data to the new Kerio Connect Multi-Server installation, do the following for each server in your distributed domain:

1. Disconnect the server from the distributed domain.

See chapter 7 in Kerio Connect distributed domain manual.

- 2. On that server, go to **Configuration**  $\rightarrow$  **Domains**.
- 3. Click the **Distributed Domains** button.
- 4. Click Next.
- 5. Type the hostname of the first back-end server (master server) of your Kerio Connect Multi-Server, and the username and password of its admin.
- 6. Click Connect.

The server is now connected to your Kerio Connect Multi-Server.

7. On a back-end server, go to Accounts  $\rightarrow$  Users and migrate all users from the original to the back-end server.

See Migrating users between the back-end servers for details.

8. Disconnect the server from the distributed domain in Kerio Connect Multi-Server.

Now you can start using Kerio Connect Multi-Server.

### Migrating from Kerio Connect with a local user database

If you have Kerio Connect with a local database of users, you must install Kerio Connect Multi-Server, connect it to a directory service, create users in the directory service and migrate the users from the original server.

Follow the instructions in Connecting Kerio Connect Multi-Server to a directory service (above), then perform the migration using the steps below.

#### Migrating users and data from your server with a local database

To migrate your users and their data to the new Kerio Connect Multi-Server, you must remove the users from the original server, connect this server to Kerio Connect Multi-Server directory server, create the same users on the original server, and then migrate them to a back-end server.

- 1. On the original Kerio Connect server, go to Accounts  $\rightarrow$  Users.
- 2. Remove all local users.

In the **Remove User** dialog box, select **Do not delete user's message folder** and deselect the **Also delete aliases of this user...** option.

#### Migrating from current installations to Kerio Connect Multi-Server

| Remove User ? X                                                                                                    |
|----------------------------------------------------------------------------------------------------|
| You are going to remove user <b>miklein</b> . User data removal options                                                             |
| Please decide how to handle the existing user's messages. Currently, the user's message folder occupies<br>10.5 MB in 249 messages. |
| Do not delete user's message folder                                                                                                 |
| Move user's message folder to an account of another user                                                                            |
| The folder will appear as a subfolder of the selected user.                                                                         |
| Select                                                                                                    |
| <ul> <li>Delete user's message folder</li> </ul>                                                                                    |
| Also delete aliases of this user, membership in mailing lists, and roles of this user in resources                                  |
| OK Cancel                                                                                                    |

3. Connect the server to the Kerio Connect Multi-Server directory server by editing the configuration file.

Read Mapping users/groups from an OpenLDAP or Generic LDAP server for details.

4. On the original server, create users with the same usernames as before.

Read Creating users in Kerio Connect Multi-Server for details.

- 5. On that server, go to **Configuration**  $\rightarrow$  **Domains**.
- 6. Click the **Distributed Domains** button.
- 7. Click Next.
- 8. Type the hostname of the first back-end server (master server) of your Kerio Connect Multi-Server, and the username and password of its admin.
- 9. Click Connect.

The original server is now connected to your Kerio Connect Multi-Server.

10. On a back-end server, go to Accounts  $\rightarrow$  Users and migrate all users from the original to the back-end server.

Read Migrating users among the back-end servers for details.

11. Disconnect the original server from the distributed domain in Kerio Connect Multi-Server.

Now you can start using Kerio Connect Multi-Server.

# Securing Kerio Connect Multi-Server

## **Overview**

This document relates to Kerio Connect Multi-Server 8.5

All servers in Kerio Connect Multi-Server run in an unsecured network. For security, protect the Kerio Connect Multi-Server network with a firewall.

## **Firewall settings**

This table shows the protocols and ports used in Kerio Connect Multi-Server.

 $\overrightarrow{}$  Do not change these ports.

On your firewall, open the ports shown in bold (for the front-end server and instant messaging server).

| Server                    | Protocol                     | Port      |
|---------------------------|------------------------------|-----------|
| Syslog server             | UDP                          | 514       |
| Directory server          | LDAP                         | 389       |
| Back-end servers          | IMAP                         | 143       |
|                           | POP3                         | 110       |
|                           | НТТР                         | 80        |
|                           | SMTP                         | 25        |
|                           | Kerio Connect Administration | 4040      |
| Instant messaging server  | XMPP                         | 5222      |
|                           | XMPP SSL                     | 5223      |
| Session server            | memcached                    | 11211     |
| Distributed domain server | Synchronization              | 44337     |
|                           | Free/Busy HTTP               | 80        |
|                           | Free/Busy HTTPS              | 443       |
|                           | User migration HTTPS         | 443       |
| Front-end server          | IMAP                         | 143       |
|                           | IMAP SSL                     | 993       |
|                           | РОР3                         | 110       |
|                           | POP3 SSL                     | 995       |
|                           | SMTP                         | 25        |
|                           | SMTP SSL                     | 465       |
|                           | SMTP Submission              | 587       |
|                           | НТТР                         | 80, 8800  |
|                           | HTTP SSL                     | 443, 8843 |

# Licensing Kerio Connect Multi-Server

## Installing the licence

This document relates to Kerio Connect Multi-Server 8.5

Kerio Connect Multi-Server requires a standard Kerio Connect license.

Install the license on the master server back-end server. That will distribute it to other back-end servers.

See Registering Kerio Connect for details.

# Managing Kerio Connect Multi-Server

## **Overview**

This document relates to Kerio Connect Multi-Server 8.5

You configure Kerio Connect Multi-Server the same as any single-server installation of Kerio Connect, but note the following:

- Users, groups, aliases, mailing lists, and resources are distributed to all servers. Other configuration, such as domain settings, must be done on each server separately.
- If you configure DKIM on the master server, Kerio Connect Multi-Server distributes the configuration to all back-end servers.
- If you use SpamAssassin, Kerio Connect Multi-Server distributes the database to all back-end servers.
- You must configure backup and archiving on each back-end server separately.

### Accessing the administration interface

You can access the administration interface of the individual back-end servers only from the Kerio Connect Multi-Server internal network.

Log in to the administration interfaces of all back-end servers using these credentials:

- username: admin
- password: the password you typed when installing the puppet master.

# **Accessing the Kerio Connect mailboxes**

# Logging to Kerio Connect

This document relates to Kerio Connect Multi-Server 8.5

All users, regardless of their home server, access their Kerio Connect Client through the front-end server address. Kerio Connect Multi-Server directs the connection to the user's back-end server automatically.

Use the front-end server address when configuring other email clients as well (for example, Microsoft Outlook).

| F     | Cross-server sharing is available for Kerio Connect Client users and users with Kerio |
|-------|---------------------------------------------------------------------------------------|
| Outlo | ook Connector (Offline Edition).                                                      |

# Monitoring Kerio Connect Multi-Server with the Zabbix server

## Accessing the Zabbix server

This document relates to Kerio Connect Multi-Server 8.5

Zabbix can monitor CPU and memory usage and available disk space of Kerio Connect Multi-Server.

Puppet master automatically installs the Zabbix agent on each server.

To access the Zabbix monitoring:

- 1. In your browser, type the Zabbix server hostname.
- 2. Type admin as the username, and use the password you typed during installation.
- 3. Now you can start using the Zabbix server.

Zabbix server can send notification messages. See the Zabbix documentation on zabbix.com.

# **Troubleshooting Kerio Connect Multi-Server**

## **Overview**

This document relates to Kerio Connect Multi-Server 8.5

If any problem occurs in your Kerio Connect Multi-Server installation, consult the logs. Go to any back-end server's administration interface and locate the **Logs** section. (See Managing logs in Kerio Connect.)

All logs from all the back-end servers are also sent to the **Syslog** server on the **puppet master** server.